# 重庆大学分析测试中心大仪共享管理系统

## 学生用户登录和预约说明

#### 一、学生用户注册说明

1. 在连接了校园网的电脑上,打开浏览器输入地址 atcdy.cqu.edu.cn/lims 后按回 车键,在出现的如下页面,点击【统一身份验证】按钮;

| 账号:    |        |          |
|--------|--------|----------|
| 密码:    |        |          |
| □ 记住登录 | 忘记了密码? | ① 统一身份验证 |
| 1 注册   | 0 登录   |          |

2. 然后在如下页面输入自己登录学校"服务大厅"系统的账号和密码, 然后点击 【登录】按钮;

| 使一个人,<br>CHONGQING UNIVERSITY 统一身份认证 | 服务大厅使用手册   今日校园使用手册   使用帮助   加入收缩 |
|--------------------------------------|-----------------------------------|
|                                      | the second second                 |
| · 唐大学                                | 密码登录 今日校园 · 10                    |
|                                      | 270383                            |
|                                      | <u></u>                           |
|                                      | 查找统一身份认证号 忘记密码?                   |
|                                      | 登录                                |
| MERTER AND                           | 一周内免登录 游客注册<br>动专辑 =====          |
| HILL S STATES TO A                   | 您还可以使用以下方式登录                      |

提醒:若不清楚个人统一身份认证号,请点击上图页面"查询统一身份认证号" 链接,输 入身份证号即可查询。初始密码为本人身份证号后六位,若有修改请牢记并使用修改后密 码 3. 系统会自动弹出"注册须知"对话框,如下图所示,浏览完须知内容后,请勾选"我已阅读过此注册须知",并点击【确认】按钮

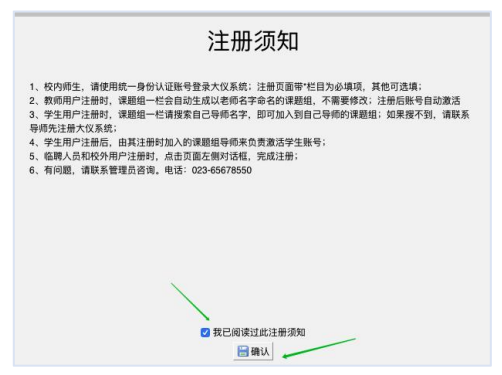

4. 此时在如下注册页面,按照提示完成相关内容填写,其中带\*栏目为必填项, 其余可选填。其中"课题组"一栏,请先搜索自己导师名字,并在下拉菜单选择 导师课题组,如果搜不到请通知导师后自己再注册;否则选错课题组无人为用户 激活账号。

底部的【客户端密码】一栏,请输入登录该系统时的统一身份认证账号密码 即可,该密码为目前给仪器电脑安装的大仪软件登录时需要。最后点击 【注册】 按钮提交后,等待或联系自己注册时所选课题组导师,由自己导师激活账号后, 即可登录大仪系统后台。(*账号激活方法详见本文末尾!*)

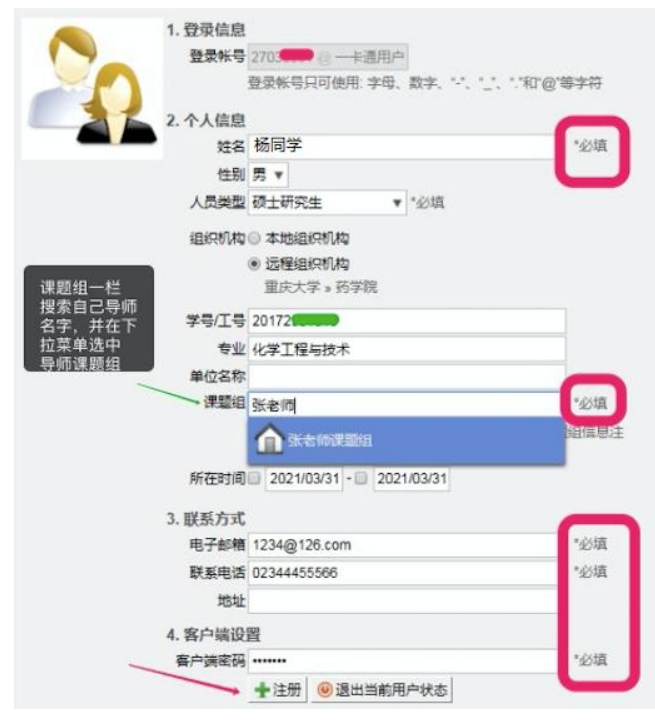

5. 下图是用户账号被导师激活后,用户可以登录进入后台可查看"仪器目录"页面的示意图。

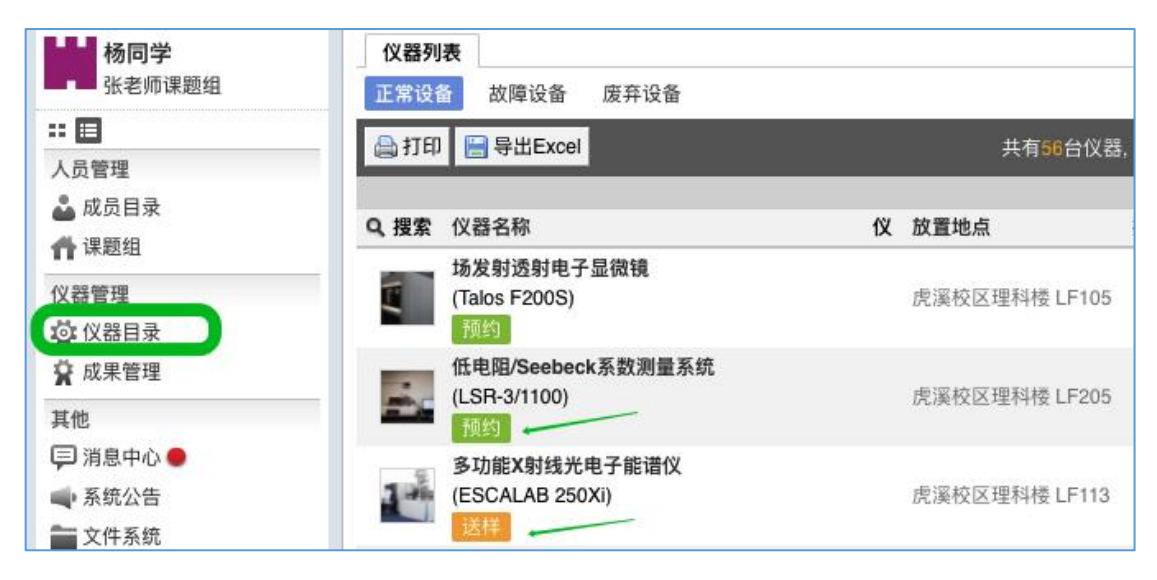

### 二、用户预约允许自主测试的仪器(使用预约类型)

用户激活账号,登录大仪系统后,点击左侧【仪器目录】,点击右侧仪器列 表里的【搜索】选项,在下拉菜单里,即可按照仪器名称或房间号等条件来搜索 仪器。

| 杨同学                                                                              | 仪器列表                             |
|----------------------------------------------------------------------------------|----------------------------------|
| 张老师课题组                                                                           | 正常设备 故障设备 废弃设备                   |
|                                                                                  |                                  |
| 人员管理 2                                                                           |                                  |
| ▲ 成页日來 希 课题组                                                                     | Q. 搜索 仪器名称                       |
| 仪器管理                                                                             | 组织机构 全部 🕣 🗾 3                    |
| <b>②</b> 仪器目录 1                                                                  | 分类标签 全部 ▶ 🕁                      |
| ♀ 成果管理                                                                           | 仪器名称 显微镜                         |
| 其他                                                                               | 仪器价格 -                           |
| □ 消息中心 ●                                                                         | 仪器编号                             |
| <ul> <li>              新筑公告      </li> <li>             文件系統         </li> </ul> | 放置地点                             |
|                                                                                  |                                  |
| 张老师课题组                                                                           | 控制 ▼ ▼                           |
| 忌 <b>新额: ¥0.00</b>                                                               | 当前使用者 4                          |
|                                                                                  | 联系人                              |
|                                                                                  | 入网日期 🗌 2021/03/31 - 🗌 2021/03/31 |
|                                                                                  |                                  |

搜到仪器后,点击仪器名称下面的【预约】标签(凡是有此标签的,表示 该仪器支持用户自主预约和操作仪器做实验),进入使用预约页面。

| 义器名称 显微镜 ×                        |               |
|-----------------------------------|---------------|
| 场发射透射电子显微镜<br>(Talos F200S)<br>预约 | 虎溪校区理科楼 LF105 |
| 环境扫描电子显微镜<br>(Quattro S)<br>预约    | 虎溪校区理科楼 LF107 |
| 激光扫描共聚焦荧光显微镜(正置)<br>(TCS SP8 CSU) | 虎溪校区理科楼 LF203 |

在【使用预约】的周日历页面上,点击任意空白处,在弹出的预约对话框,填写好起 始时间和结束时间,点击【确认】按钮,即可完成预约。

| 仪器列表 | 环境扫描电子显                                           | 微镜                       |                  |                    |                         |
|------|---------------------------------------------------|--------------------------|------------------|--------------------|-------------------------|
|      | <b>环境扫描电子显</b><br>联系人:周<br>电话:150232<br>邮箱:zhouyc | .微镜 (正常)<br>●@cqu.edu.cn |                  |                    |                         |
|      | 重庆大学 » 分析测试                                       | 式中心 » 微纳结构分析室            |                  |                    |                         |
|      | 1     1       关注者     使用者                         | 1次6小时<br>总次数总时长          |                  |                    |                         |
|      | <b>N</b>                                          |                          |                  |                    |                         |
|      | 🔾 故障报告 🏫                                          | 关注                       |                  |                    |                         |
| 常规   | 使用预约 使用记                                          | 录 使用收费 状态记录              | 公告               |                    |                         |
| • 迟到 | <ul> <li>超时</li> <li>&gt; 爽约</li> </ul>           | ● 早退                     |                  |                    |                         |
| 🛨 添加 | 🔚 导出Excel 🔒 打                                     | 印                        |                  | 2021/03/28 - 2021/ | 04/03                   |
|      | 2021/03/28<br>周日                                  | 2021/03/29<br><b>周一</b>  | 2021/03/30<br>周二 | 2021/03/31<br>周三   | 2021/04/01<br><b>周四</b> |
| 午夜   |                                                   |                          |                  |                    | 1                       |
| 1:00 |                                                   |                          |                  |                    |                         |
|      |                                                   |                          |                  |                    |                         |

| 硒约信日     |                     |      |
|----------|---------------------|------|
| DRS JIGA | 54                  |      |
| 主题       | 仪器使用预约              |      |
| 起始时间     | 2021/04/01 09:00:00 |      |
| 结束时间     | 2021/04/01 10:00:00 |      |
| 备注       |                     |      |
| 关联项目     |                     | ٣    |
|          |                     | *必填项 |

| <b>☆</b> 添加 | 📄 导出Excel 💧 打印          |                  |                  | 2021/03/28 - 2021 | /04/03                  |
|-------------|-------------------------|------------------|------------------|-------------------|-------------------------|
|             | 2021/03/28<br><b>周日</b> | 2021/03/29<br>周一 | 2021/03/30<br>周二 | 2021/03/31<br>周三  | 2021/04/01<br><b>周四</b> |
| 7:00        |                         |                  |                  |                   |                         |
| 8:00        |                         |                  |                  |                   | /                       |
| 9:00        |                         |                  |                  |                   | 杨同学-02344455566         |
| 0:00        |                         |                  |                  |                   |                         |
| 1.00        |                         |                  |                  |                   |                         |

用户需记住自己预约的起止时间,只有在该时间范围内可以刷开仪器所在实 验室的门禁和登录仪器电脑大仪锁屏软件。

#### 三、用户预约委托测试的仪器(送样预约类型)

用户登录大仪系统后,点击左侧【仪器目录】,在出现的右侧页面找到目标 仪器后,点击仪器名称下方的【送样】标签(凡是有此标签的,表示该仪器只接 受送样申请,由管理员专人负责测试),进入送样预约页面。

| 1X TOTO ALL A       |      |      |    |       |
|---------------------|------|------|----|-------|
| 心理学校 ate ¥          |      |      |    |       |
| 全部 搜索结果<br>Q、搜索仪器名称 | 仪器价格 | 放置地点 | 控制 | 当前使用者 |
| 🚔 打印 📔 导出Excel      |      |      |    | 共有1台( |
| 正常设备 故障设备 废         | 弃设备  |      |    |       |
| IX 6d 7 94X         |      |      |    |       |

在【送样预约】页面上,点击下图【申请送样】按钮,在弹出的对话框,填写完相关内容,最后点击【添加】按钮,完成提交,会生成一条状态为"申请中"的送样记录,待仪器管理员审批。

| ■ <mark>测</mark><br>联<br>该 | <b>试仪器</b><br>系人:技<br>设备需要 | 器ATC (正<br>就术支持<br>要培训后方 | <b>E常)</b><br>5可使用: 焔 | 您已经通过培训          |  |  |  |
|----------------------------|----------------------------|--------------------------|-----------------------|------------------|--|--|--|
|                            | <mark>2</mark> 人           | 1人                       | <b>17</b> 次           | 1084 /\l#j       |  |  |  |
| 1                          | 关注者                        | 便用者                      | 息次数                   | 总时长              |  |  |  |
| 常规送                        | → 故障排<br>業預約               | ₩告 <b>合</b>              | 关注                    | 用反馈 使用收费 状态记录 公告 |  |  |  |
| 列表 日历                      | 则表 10万 点击此按钮               |                          |                       |                  |  |  |  |
| ➡申请送样                      |                            |                          |                       |                  |  |  |  |
| 申请中 巳                      | 批准                         | 已测试                      | 已拒绝                   | 因故取消             |  |  |  |

|                                                   | 添加申请送样 ×                                                     |                 |
|---------------------------------------------------|--------------------------------------------------------------|-----------------|
|                                                   | 本仪器当前有(1)人,(2)个样品排队申请测试中。<br>本仪器当前有(0)人,(0)个样品已被管理员批准,排队测试中。 |                 |
|                                                   | 样品信息                                                         |                 |
|                                                   | Hintx 2<br>描述                                                |                 |
|                                                   | 测试结果                                                         |                 |
|                                                   | 形式 💿 原始数据 🔵 电子报告 🔵 纸质报告                                      |                 |
|                                                   | 选择项目                                                         |                 |
|                                                   | 时间设定                                                         |                 |
|                                                   | 送样时间 2021/03/24 15:00:11                                     |                 |
|                                                   | * 必填项                                                        |                 |
|                                                   | 收费预估                                                         |                 |
|                                                   | ¥2.00 📑 计算                                                   |                 |
|                                                   | ★ 添加                                                         |                 |
|                                                   | 文件名称 更新时间 占用空间                                               |                 |
|                                                   | 暂无附件                                                         |                 |
|                                                   | 选择文件 未选择任何文件                                                 |                 |
|                                                   |                                                              |                 |
| 高炭 送样預約 更用记录 使用反馈 使用收费 状列表 ロの                     | ②记录 公告                                                       |                 |
| ➡ 申请送样                                            |                                                              |                 |
|                                                   |                                                              |                 |
| Q. 搜索 编号 计费时间 申请人                                 | 样品数 送样申请时间 送样时间 ▼ 取样时间 操作者 收费 折                              | 苗述 备注           |
| ● 普通用户<br>● ■ ■ ■ ■ ■ ■ ■ ■ ■ ■ ■ ■ ■ ■ ■ ■ ■ ■ ■ | <b>2</b> 2021/03/24 14:15:36 2021/03/24 15:00:11             | 查者 · 编辑 · 其他操作▼ |

若用户提交后要修改此条预约,可以点击该送样记录后面的"编辑"选项即可;若要删除预约记录,点击该记录后面的"其他操作"选项,出现的下拉菜单里有删除选项;

※当送样申请状态被仪器管理员修改为"已批准"时,用户需按时线下完成送样;※当送样申请状态被仪器管理员修改为"已测试"时,用户及时联系管理员进行取样;※当用户送样申请状态显示为"已拒绝"或"因故取消",则表明此次送样申请无效不

```
予测试。
```

| 常规    | 送样预约   | 使用记录 使用收            | 牧费 状态记录 附件                                                                                     | 公告  |                     |                     |      |
|-------|--------|---------------------|------------------------------------------------------------------------------------------------|-----|---------------------|---------------------|------|
| 列表    | 日历     |                     |                                                                                                |     |                     |                     |      |
| 🛨 添加证 | 送样记录   | 号出Excel 🔒 打印        |                                                                                                |     |                     |                     |      |
| 申请中   | 已批准    | 已測试 已拒绝 [           | 因故取消                                                                                           |     |                     |                     |      |
| Q.搜索  | 编号     | 计费时间                | 申请人                                                                                            | 样品数 | 送样申请时间              | 送样时间 🛛 🔻            | 取样时间 |
| 今天    |        |                     |                                                                                                |     |                     |                     |      |
| 已测试   | 000008 | 2021/04/01 02:13:45 | <ul> <li>普通用户</li> <li>■ putong@163.com</li> <li>163 4000165667</li> <li>重庆大学分析测试中心</li> </ul> | 2   | 2021/04/01 00:13:55 | 2021/04/01 02:13:45 | -    |
| 已批准   | 000007 | 2021/04/01 01:13:30 | <ul> <li>普通用户</li> <li>□ putong@163.com</li> <li>1 0 4000165667</li> <li>重庆大学分析测试中心</li> </ul> | 1   | 2021/04/01 00:13:40 | 2021/04/01 01:13:30 | -    |
| 03/24 |        |                     |                                                                                                |     |                     |                     |      |
| 申请中   | 000006 | -                   | 普通用户<br>□ putong@163.com<br>1 1 4000165667                                                     | 2   | 2021/03/24 14:15:36 | 2021/03/24 15:00:11 | -    |

#### 附:导师激活账号操作说明

o

用户注册时所选课题组的导师,在连接了校园网的电脑上,打开登录大仪共 享系统 atcdy.cqu.edu.cn/lims,用自己的账号登录进去后(若老师没注册请先完成 注册,教师账号注册完会自动激活),点击左上角自己姓名下方的课题组名称, 如下图所示方法,可以激活组内已注册的成员账号。

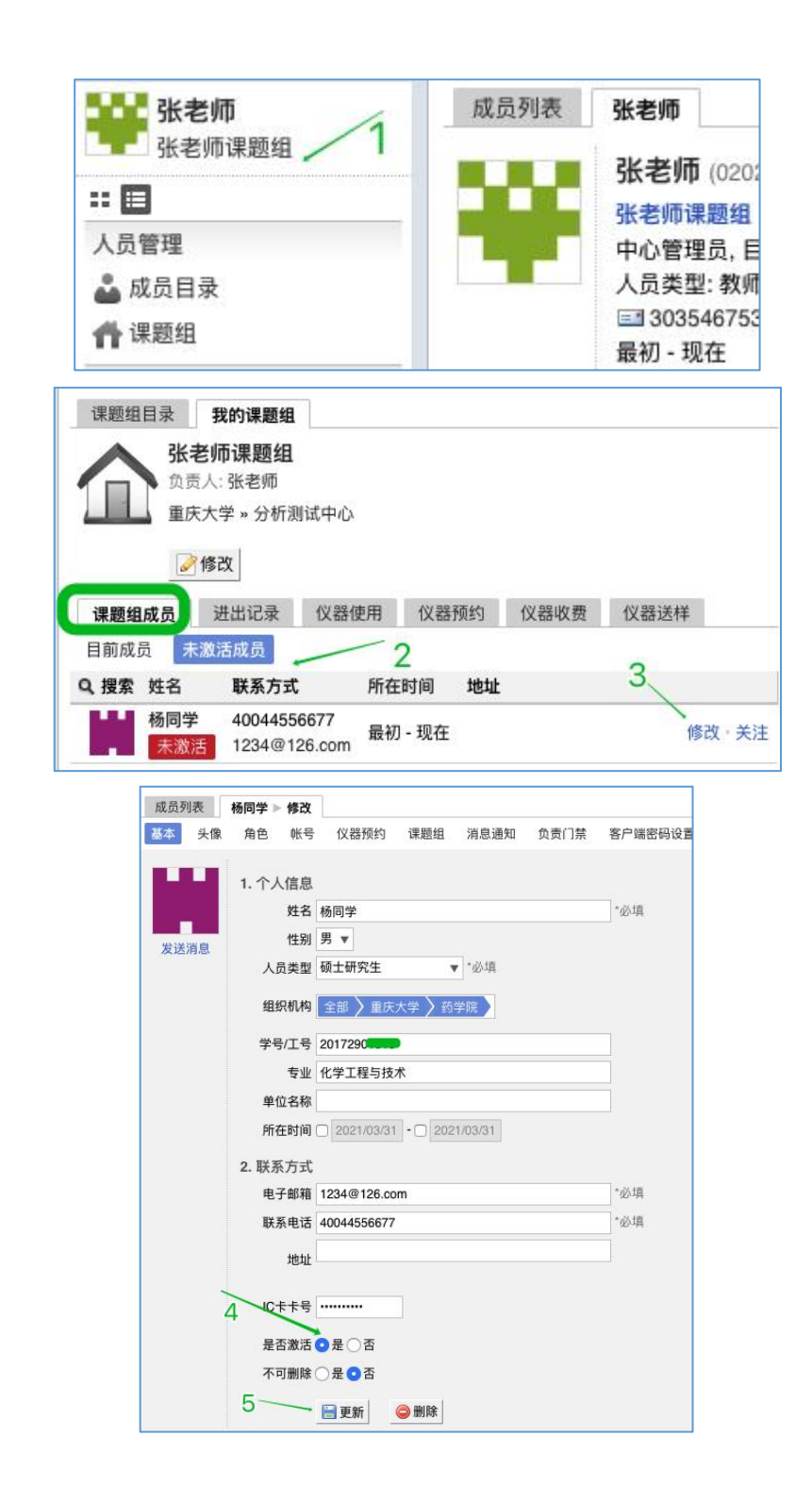